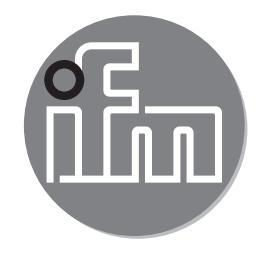

Operating instructions IO-Link interface E30390

( (

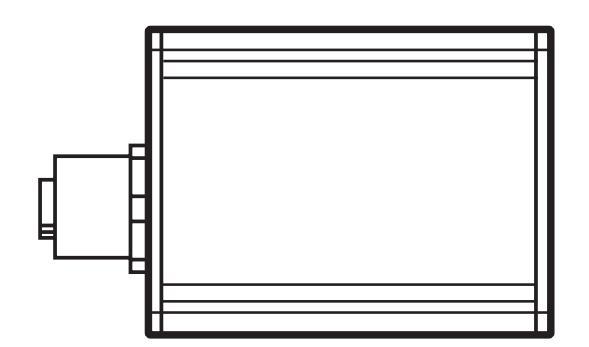

# 1 Items supplied

- IO-Link interface
- USB cable
- Plug-in power supply
- M12 jumper cable
- Operating instructions

# 2 System requirements

- PC with Microsoft Windows® XP SP3 / Microsoft Windows® 7
- One free USB 2.0 port
- Current software  $(\rightarrow 2.1)$

#### 2.1 Software

The following software is suitable for use with this interface:

#### 2.1.1 ifm Container

The software is available for download at www.ifm.com or under the order no. E30110. The software ifm Container is part of the ifm software package. It includes:

- FDT framework software ifm Container
- USB master V2.0 DTM
- DTM for interface E30390
- IODD interpreter DTM
- Driver for interface
- ifm IO-Link DTM
- ifm EPS DTM (E30390 does not support EPS).

#### 2.1.2 LINERECORDER SENSOR

The Linerecorder Sensor software is supplied with the following items:

- Framework software LINERECORDER SENSOR
- Current set of IODDs
- Driver for interface

## **3 Functions and features**

The interface connects sensors with IO-Link capability to a PC and provides the following options via the IO-Link interface:

- Reading of the current parameter setting.
- · Parameter setting of the sensor.
- Reading of the current measured values and further process values.

The interface is not suitable for permanent installation as an automation device.

## 4 Installation

You must have administrator rights for installation.

- ► Connect the interface to the PC via a USB port.
- ► Install the framework software:
  - insert the CD-ROM 'ifm Container' into the PC drive or open and execute the installer file 'ifm Software.exe' downloaded from the website,

or

- connect the USB memory stick LINERECORDER SENSOR to the PC.
- > The Microsoft Windows® hardware wizard is started.
- ► Follow the instructions of the program. Select the following options:
  - find locally available drivers.
  - select driver from inserted CD-ROM or USB memory stick.

### **5** Electrical connection

#### 5.1 Connecting the sensor to a PC via the interface

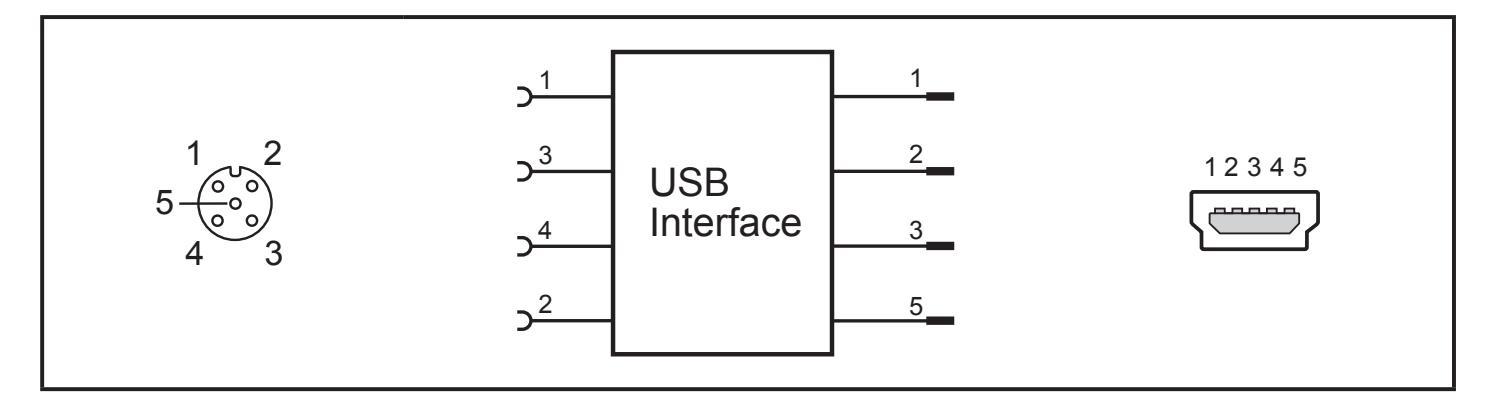

► Connect the sensor to the interface using the M12 connection cable.

| Socket 1 | + 24 V             |  |
|----------|--------------------|--|
| Socket 2 | CH2 (DI/DO)        |  |
| Socket 3 | GND                |  |
| Socket 4 | IO-Link: CH1 (C/Q) |  |
| Socket 5 | not used           |  |

► Connect the interface to a PC using the USB cable.

#### 5.2 Power supply via an additional plug-in power supply

If a sensor needs a higher current than 80 mA either for a short time (e.g. at power-on) or permanently, the power supplied via the USB port will not be sufficient.

► Connect the supplied plug-in power supply to the interface.

## 6 Set-up

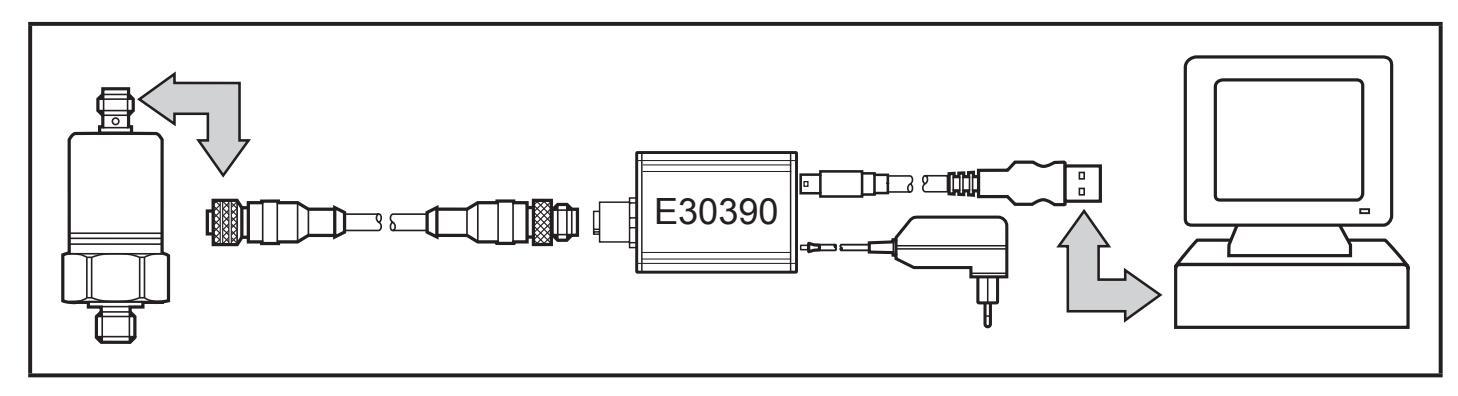

- Connect the interface to the sensor and to a USB 2.0 port of the PC ( $\rightarrow$  5).
- > After a short initialisation period, the interface supplies the sensor with operating voltage.

If the sensor is addressed via the software ifm Container or the LINERECOR-DER SENSOR, the interface determines the correct communication mode and starts the exchange of data.

If the sensor does not have a suitable communication protocol, there is no exchange of data.

# 7 Operation

| LED         | Co-<br>Iour | Status           | Meaning                                                                                |
|-------------|-------------|------------------|----------------------------------------------------------------------------------------|
| PWR         | yellow      | lighting         | voltage supply via USB port                                                            |
|             |             | flashing         | undervoltage or overload with voltage supply coming via USB port                       |
| CH1 (C/Q)   | green       | IO-Link mode:    |                                                                                        |
|             |             | flashing slowly  | no IO-Link connection                                                                  |
|             |             | flashing quickly | 'preoperate' state                                                                     |
|             |             | lighting         | IO-Link connection is exchanging data ('operate' state)                                |
|             | yellow      | lighting         | switching state of the digital output                                                  |
| CH2 (DI/D0) | yellow      | lighting         | switching state of the digital output                                                  |
| Error       | red         | lighting         | error<br>(short circuit, data transmission error,<br>overload at DIO 1 (C/Q) or DIO 2) |

### 8 Technical data and scale drawing

Technical data and scale drawing at www.ifm.com  $\rightarrow$  Data sheet search  $\rightarrow$  Enter the article number.